# Algoritmus

- konečná postupnosť presne definovaných inštrukcií na splnenie určitej úlohy/skupiny úloh
- recept, návod na použitie

## Vlastnosti algoritmov

- Rezultatívnosť (konečnosť) skončí po vykonaní konečného počtu krokov
- Efektívnosť požadujeme, aby algoritmus bol efektívny, aby každá operácia bola dostatočne jednoduchá t.j. aby bola vykonateľná v konečnom čase dostupnými prostriedkami
- Determinovanosť každý ďalší krok musí byť jednoznačne a presne definovaný
- **Hromadnosť** (všeobecnosť) rieši všeobecnú triedu obdobných problémov (ako vypočítať súčin dvoch celých čísel)

# Etapy algoritmizácie úloh

- formulácia úlohy a presné vymedzenie problému
- analýza úlohy
- zostavenie riešiaceho algoritmu zápis jednotlivých krokov (príkazov) algoritmu (algoritmický jazyk, vývojový diagram)
- realizácia prepis algoritmu do programovacieho jazyka
- ladenie a testovanie
- dokumentácia a údržba

# Lazarus - začíname

## Otvorenie novej aplikácie:

- súbor  $\rightarrow$  nový  $\rightarrow$  aplikácia

## Uloženie programu:

- súbor  $\rightarrow$  uložiť ako
- každý program ukladáme vždy do samostatného priečinka (2krát sa nás program opýta či ho chceme uložiť)

## Základné pravidlá:

- z vygenerovaného kódu, ktorý sa zobrazí po vytvorení novej aplikácie nič nemažeme.
   Program musí mať na konci end s bodkou t.j. end. ktorý hovorí, že tu program končí.
- všetky príkazy píšeme medzi begin a end tlačidiel (buttonov)
- každý príkaz píšeme na nový riadok a musí byť ukončený bodkočiarkou ;
- spustenie programu (zelený trojuholník)

zastavenie programu (červený štvorček)

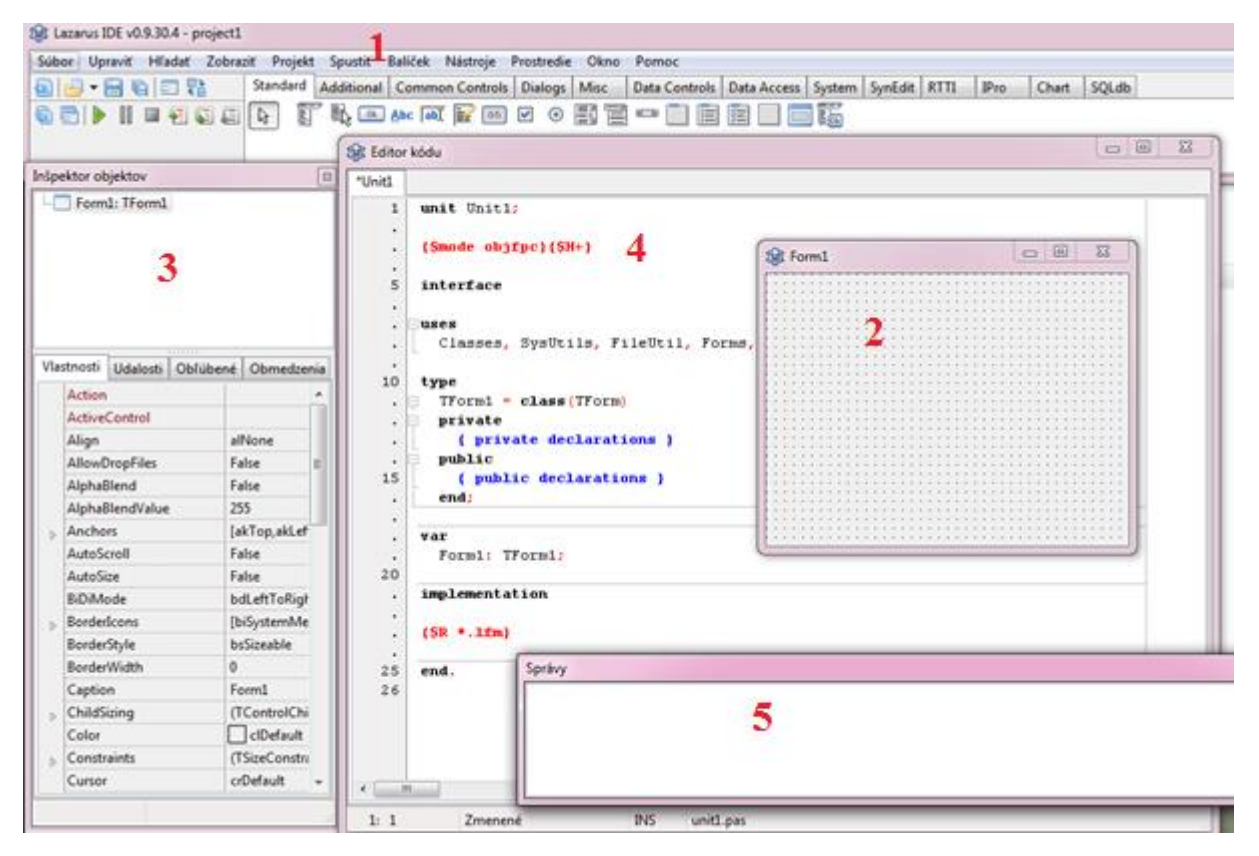

# 1: PALETA KOMPONENTOV

- 2: FORMULÁR vkladám doň komponenty
- 3: INŠPEKTOR KOMPONENTOV v ňom nadstavujem vlastnosti komponentov
- 4: EDITOVACIE OKNO miesto, kde píšem kód/program/to čo sa má vykonať
- 5: SPRÁVY chybové hlásenia

## Komponenty

### ButtonClick (tlačidlo)

- príkazy, ktoré napíšeme medzi begin a end ButtonClick-u sa vykonajú, keď program spustíme (vytvoríme aplikáciu) a klikneme na tlačidlo.

Standard Additional Common Con

Keď do formulára vložím Button, dvakrát naň kliknem a v editovacom okne sa vygeneruje kód:

procedure TForm1.Button1Click(Sender: TObject);
begin

- //tu píšem to, čo sa má urobiť, keď stlačím button po spustení aplikácie (príkazy, kód).
- //tento príkaz čítam: keď sa vytvorí aplikácia a kliknem na tlačidlo (button) vykonaj/urob to, čo je napísané medzi begin a end.

end;

### Vlastnosti tlačidla:

- šírka **Width**
- výška Height
- popis na tlačidle **Caption**
- umiestnenie v rámci formulára vo vodorovnom smere (x-ová súradnica) Top
- umiestnenie v rámci formulára vo zvislom smere (y-ová súradnica) Left

### Nadstavenie vlastností tlačidla:

- v inšpektore objektov
- v programe → v ButtonClick-u: musím osloviť Button jeho menom a cez bodku mu povedať, ktorú vlastnosť nadstavujem a pomocou príkazu priradenia := nadstavím konkrétnu hodnotu.
  - o Button1.Width:=300;<sup>1</sup>
  - o Button1.Height:=150;
  - o Button1.Caption:='môj text';
  - o Button1.Top:=10;
  - o Button1.Left:=40;

<sup>&</sup>lt;sup>1</sup> Príkaz Button1.Width:=300; čítame: Tlačidlu jedna (buttonu 1), jeho šírke (width) priraď/ nadstav/ vlož (:=) hodnotu 300 koniec príkazu (;).

### Edit (editovacie okno)

 po spustení programu sa stane interaktívnym prvkom programu – môžeme mu meniť hodnotu a s touto hodnotou pracovať.

| Standard | Additional | Common                 |
|----------|------------|------------------------|
| R I      | ¯ 🖏 🚥      | <u>Abc</u> ab <u>I</u> |

### Vlastnosti Edit-u:

- Aktuálna hodnota v Edite/to čo je v Edite napísané Text
- umiestnenie v rámci formulára vo vodorovnom smere (x-ová súradnica) Top
- umiestnenie v rámci formulára vo zvislom smere (y-ová súradnica) Left

#### Nadstavenie vlastností Edit-u:

- v inšpektore objektov
- v programe → v ButtonClick-u: musím osloviť Edit jeho menom a cez bodku mu povedať, ktorú vlastnosť nadstavujem a pomocou príkazu priradenia := nadstavím konkrétnu hodnotu.
  - o Edit1.Text:='môj text';
  - o Edit1.Top:=10;
  - o Edit1.Left:=40;

**Text v EDITE**: čokoľvek čo napíšeme do Editu sa považuje za text. Príkazy Edit1.Text:='Ahoj'; a Edit1.Text:='1236'; sú pre Lazarus/program rovnocenné (v oboch prípadoch vidí iba text/slovo/postupnosť znakov). Ak chceme, aby sa na číslo 1236 program nepozeral ako na text, ale ako na číslo, musíme použiť konverziu medzi týmito formátmi (použijeme čarovné slovíčko, aby sa text stal číslom):

#### StrToInt(Edit1.Text)

Použitie uvidíme na hodine, je to skratka od: string to integer (reťazec na celé číslo).

**Zakomentovanie príkazu** – občas potrebujeme skryť nejaký riadok kódu – nevieme čo robí alebo je v ňom chyba, ktorú nevieme odstrániť, ale aj napriek tomu chceme program spustiť a príkaz nezmazať. Aby sme nemuseli riadok vymazať, môžeme ho zakomentovať t.j. zneviditeľniť pre program.

Použijeme na to dve lomítka, ktoré napíšeme pred začiatok riadka, ktorý chceme zakomentovať. Zakomentovaný riadok zmodrá a pri spúšťaní programu akoby neexistoval.

```
procedure TForm1.Button1Click(Sender: TObject);
begin
    //ShowMessage('Ahoj');
    Button1.Caption:=Button2.Caption; //iba tento príkaz sa vykoná po spustení programu
    //Button2.Caption:=Button1.Caption;
end;
```

Ak chceme zakomentovať viac riadkov pod sebou môžeme použiť na zakomentovanie zložené zátvorky. Zakomentované riadky opäť zmodrajú.

```
procedure TForm1.Button1Click(Sender: TObject);
begin
  {ShowMessage('Ahoj');
  Button1.Caption:=Button2.Caption;}
  Button2.Caption:=Button1.Caption; //iba tento príkaz sa vykoná po spustení
programu
end;
```

### Image

- grafická plocha, do ktorej môžeme kresliť ale aj písať text.

V Image-i sa orientuje pomocou súradníc, na ktoré vykresľujeme text a grafické príkazy. V ľavom hornom rohu je súradnica 0,0 a v pravom dolnom rohu je súradnica Imagel.Width, Imagel.Height. Nepohybujeme sa v cm/mm, ale jednotka pre meranie sú pixle.

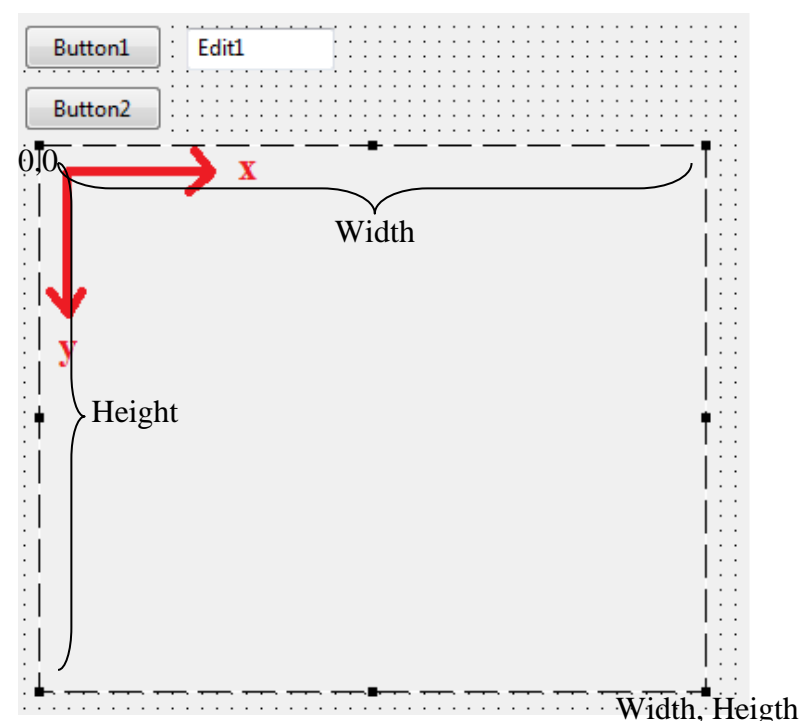

Standard

2

BOk

Additional

abc

Com

Vlastnosti Image:

- šírka Width
- výška **Height**
- umiestnenie v rámci formulára vo vodorovnom smere (x-ová súradnica) Top
- umiestnenie v rámci formulára vo zvislom smere (y-ová súradnica) Left

### Nadstavenie vlastností Image-u:

- v inšpektore objektov
- v programe → v ButtonClick-u: musím osloviť Image jeho menom a cez bodku mu povedať, ktorú vlastnosť nadstavujem a pomocou príkazu priradenia := nadstavím konkrétnu hodnotu.
  - o Image1.Width:=250;
  - o Image1.Height:=500;
  - o Image1.Top:=10;
  - o Image1.Left:=40;

<u>Príkazy v Image1</u>: Aby sme mohli do Image písať alebo kresliť musíme ho osloviť jeho menom Image1, povedať, že ideme kresliť na jeho plátno Canvas a cez ďalšiu bodku povieme, ktorý príkaz sa má použiť a nadstavíme príslušné hodnoty.

Hneď po vytvorení aplikácie je pre:

- pozadie Image nastavená čierna farba
- štetec nastavená biela nepriehľadná farba
- pero nastavená čierna farba a hrúbka 1
- písmo nastavená čierna farba

**Vyfarbenie (vybielenie) Image-u** (po spustení programu je Image čierny, preto ho môžeme vybieliť (vyfarbiť farbou, ktorú máme nastavenú v štetci - brush))

Image1.Canvas.FillRect(Image1.ClientRect);

**Text v Image** (na súradniciach x=10 a y=30 sa vypíše slovo v apostrofoch):

Image1.Canvas.TextOut(10,30, 'Ahoj');

### Vlastnosti písma, s ktorým píšem:

Image1.Canvas.Font.Color:=clBlack;

```
Image1.Canvas.Font.Size:=20;
```

```
Image1.Canvas.Font.Style:=[fsBold, fsItalic];
```

Image1.Canvas.Font.Name:='Arial';

//Times New Roman, Comic Sans MS, Verdana, Tahoma, Courier

## Obdĺžnik

Image1.Canvas.Rectangle( $x_1, y_1, x_2, y_2$ );

Elipsa

Image1.Canvas.Ellipse(x<sub>1</sub>, y<sub>1</sub>, x<sub>2</sub>, y<sub>2</sub>);

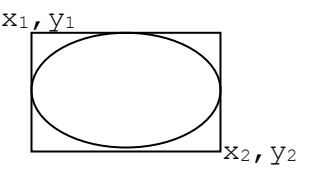

Čiara (čiaru kreslíme perom, ktoré je umiestnené v ľavom hornom rohu).

 Ak chceme nakresliť čiaru, ktorá vychádza z ľavého horného rohu a končí v bode so súradnicami x=50 a y=80 stačí nám príkaz:

Image1.Canvas.LineTo(50,80);

 Ak chceme nakresliť čiaru, ktorá vychádza z bodu x=100 a y=80 a končí v bode x=200 a y=190 musíme použiť dvojicu príkazov: Imagel.Canvas.MoveTo(100,80);//presunie pero na novú pozíciu Imagel.Canvas.LineTo(200,190);//nakreslí čiaru z novej pozície

## Vlastnosti pera, s ktorým kreslíme čiary (obrysy):

## Farba pera

Image1.Canvas.Pen.Color:=clBlue;

### Hrúbka pera

Image1.Canvas.Pen.Width:=10;

## Typ čiary pera

Image1.Canvas.Pen.Style:=psDot;

- psDash
- psDashDot
- psDashDotDot
- psClear
- psSolid

| ♥ clBlue   | modrá               | clWhile    | biela         |
|------------|---------------------|------------|---------------|
| ♥ clRed    | červená             | ♥ clBlack  | čierna        |
| ♥ clGreen  | zelená              | ♥ clGray   | šedá          |
| clYellow   | žltá                | ♥ clSilver | strieborná    |
| ♥ clNavy   | námornícká<br>modrá | ♥ clOlive  | olivová       |
| ♥ clMaroon | hnedá               | ♥ clTeal   | modrozelená   |
| 🔻 clAqua   | azúrová             | ♥ clLime   | limetková     |
| ♥ clPurple | fialová             | clFuchsia  | svetlofialová |

## Vlastnosti štetca, s ktorým vyfarbujeme:

## Farba štetca

Image1.Canvas.Brush.Color:=clYellow;

# Typ (vzor) výplne

Image1.Canvas.Brush.Style:=bsCross;

- bsCross
- bsDiagCross
- bsFDiagonal
- bsHorizontal
- bsVertical
- bsClear //urobí farbu v štetci priehľadnú (vypne farebnosť)
- bsSolid //vypne priehľadnosť štetca

Procedúra FormCreate – doteraz sme všetky hodnoty nadstavovali až po kliknutí na tlačidlo. Ak vytvoríme procedúru FormCreate, všetky príkazy v nej sa vykonajú práve raz, a to hneď po vybudovaní aplikácie t.j. ešte predtým ako klikneme na button.

Procedúru FormCreate vytvoríme tak, že 2-krát klikneme na bodky vo formulári.

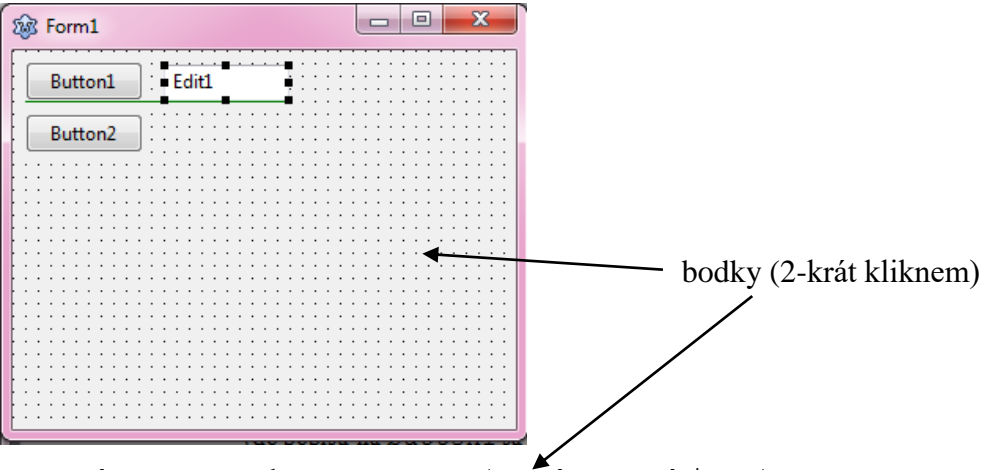

procedure TForm1.FormCreate(Sender: TObject);

begin

akýkoľvek príkaz, ktorý tu napíšem sa vykoná ešte predtým ako stihneme stlačiť button

end;

### Label (jednoduchý text)

 text, ktorý napíšeme do popisu Label-u – Caption sa v ňom zobrazí.

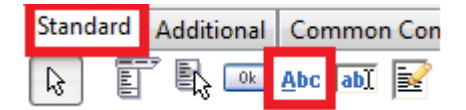

#### Vlastnosti Label-u:

- popis Caption
- farba písma popisu Font.Color
- veľkosť písma popisu Font.Size
- umiestnenie v rámci formulára vo vodorovnom smere (x-ová súradnica) Top
- umiestnenie v rámci formulára vo zvislom smere (y-ová súradnica) Left

### Nadstavenie vlastností Label-u:

- v inšpektore objektov
- v programe → v ButtonClick-u: musím osloviť Label jeho menom a cez bodku mu povedať, ktorú vlastnosť nadstavujem a pomocou príkazu priradenia := nadstavím konkrétnu hodnotu.
  - o Label1.Font.Size:=30;
  - o Label1.Font.Color:=clBlue;
  - o Label1.Caption:='môj text';
  - o Label1.Top:=10;
  - o Label1.Left:=40;

**Vlastnosti komponentov** sme nadstavovali (komponentom sme nadstavili nejakú hodnotu) pomocou príkazu priradenia :=. Avšak komponentu možno priradiť (nadstaviť) aj hodnotu, ktorú má iný komponent. Napr.:

- Button1.Caption:=Button2.Caption; (do popisu na button1 sa nadstaví to, čo má na sebe napísané button2)
- Button1.Caption:=Label1.Caption;
   (do popisu na button1 sa napíše popis label1)

### Náhoda

Ak chceme, aby si program vymyslel (vybral) náhodné číslo použijeme funkciu **random**. Funkcia má jeden parameter, je ním číslo:

#### random(250)

Znamená to, že počítač si vyberie ľubovoľné číslo z intervalu 0 - 249, napr. 58.

**POZOR:** po opakovanom spustení aplikácie si môžeme všimnúť, že random si vyberá stále to isté náhodné číslo/farbu, preto je potrebné uviesť do činnosti procedúru

### randomize;

ktorá zabezpečí, že čísla sa budú naozaj vyberať náhodne. Použitie uvidíme na hodine.

#### Použitie:

```
Image1.Canvas.Font.Size:=random(28);
Image1.Canvas.Rectangle(random(70),150, random(200),390);
```

#### Náhodná farba

Všetky farby sú zložené z 3 základných farieb – červená, zelená, modrá (RGB model) a výsledná farba závisí od toho, ako je v nej zastúpená každá z týchto troch farieb. Zastúpenie vyjadrujeme pomocou čísel 0 - 255.

Žltú vieme namiešať ako červenú a zelenú, teda RGB model vyzerá (255, 255, 0). Ak zvolíme iné hodnoty pre červenú a zelenú dostaneme iné odtiene žltej.

čierna: (0, 0, 0) červená: (255, 0, 0) biela: (255, 255, 255)

### Použitie:

```
Image1.Canvas.Brush.Color:=random(256* 256*256); //úplne náhodná farba
```

```
Image1.Canvas.Pen.Color:=RGBToColor(random(256),0,0); //náhodné odtiene červenej
```

Image1.Canvas.Font.Color:=RGBToColor(0,random(256),0); //náhodné odtiene zelenej

Image1.Canvas.Brush.Color:=RGBToColor(random(256),0,random(256));

//náhodné odtiene fialovej

Image1.Canvas.Pen.Color:=RGBToColor(159,45,214);

## Premenná

Občas potrebujeme niektoré hodnoty uchovať, uložiť, odložiť si niekam "nabok". Vtedy použime premenné.

Premenná je **pamäťové miesto**, miesto na ukladanie, košík, **do ktorého vieme vkladať** (ukladať, ale aj z neho čítať) **hodnoty** (my sa zatiaľ budeme rozprávať len o celých číslach/celočíselných hodnotách).

V programe môžeme používať neobmedzený počet premenných, avšak každá premenná musí mať svoje meno/názov. Názov premennej musí spĺňať isté kritériá:

- skladá sa len z písmen americkej abecedy (nepoužívame diakritiku), číslic a podtrhovníka
- nerozlišujú sa veľké a malé písmená strana, Strana, StrANa sú tie isté slová
- nesmie začínať číslicou
   správne: strana1, strana2
   nesprávne: 1strana, 3vysky
- nesmie sa zhodovať s niektorých rezervovaným slovom programovacieho jazyka (begin, procedure...)
- mal by čo najvýstižnejšie vyjadrovať hodnotu, ktorú bude obsahovať
   správne: stranaA, vyska, x, y
   nesprávne: Jozko, hodnota1, hodnota3

Premenné musíme v programe zadeklarovať. Deklaráciu píšeme medzi begin a end procedúr.

variable (premenná)

typ premennej (v našom prípade je to celé číslo)

```
názvy našich premenných
procedure TForm1.Button1Click(Sender: TObject);
var stranaA, vyskaTroj, x, y, z : integer;
begin
stranaA:= 50;
end;
```

## premenné pozná iba tlačidlo, v ktorom sú deklarované

Aké čísla môžem uložiť do integeru? Celé čísla sa uchovávajú v 32 bitoch, t.j. do premennej typu integer môžeme vložiť čísla z intervalu  $\langle -2 147 483 648, 2 147 483 647 \rangle = \langle -2^{31}, 2^{31} \rangle$ .

**Výpis premennej:** Ak chceme premennú vypísať pomocou TextOut alebo vložiť ju do Edit1.Text treba použiť konverziu, ktorá číslo premení na text

IntToStr(stranaB)

Použitie uvidíme na hodine, je to skratka od: integer to string (celé číslo na reťazec).

## Delenie celých čísel

Ak chceme deliť celé čísla, môžeme:

- podiel zaokrúhliť (zaokrúhľuje sa stále smerom nadol) funkciou trunc vysledok:=trunc(a/b);
- deliť so zvyškom (7:4 = 1 zvyšok 3) funkciami div a mod div dáva celú časť čísla po celočíselnom delení mod dáva zvyšok po celočíselnom delení

```
var a, b, celaCast, zvysok : integer;
begin
  a:=7;
  b:=4;
  celaCast:= a div b; //celaCast=1
  zvysok:= a mod b; //zvysok=3
end;
```

## FOR cyklus – cyklus s pevným počtom opakovaní

Ak chceme niektorý kus kódu opakovať viackrát po sebe použijem cyklus.

i je riadiaca premenná (počítadlo), ktorá sa stará o to, aby sa cyklus opakoval koľkokrát chceme

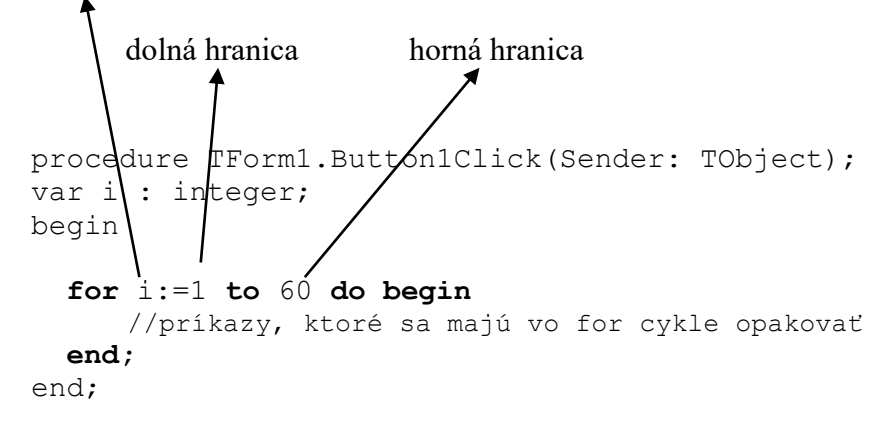

pre cyklus for i:=A to B do platí:

- ak A<B, for cyklus sa vykoná A-B+1krát
- ak A=B, for cyklus sa vykoná raz
- ak A>B, for cyklus sa nevykoná ani raz

OPAČNÝ VARIANT FOR CYKLU: cyklus prebehne s klesajúcim počítadlom.

### While cyklus – cyklus s neznámym počtom opakovaní, cyklus s podmienkou

While cyklus používame vtedy, ak chceme nejakú časť programu opakovať, ale nevieme koľkokrát sa má daný príkaz zopakovať, ale poznáme podmienku kedy sa má opakovanie skončiť.

Čítame: pokiaľ platí podmienka urob (príkazy)...

### while *podmienka* do begin

//príkazy, ktoré sa majú vo while cykle opakovať, ak platí podmienka

end;

podmienky môžu vyzerať, napr. takto:

- y < 200
- strana <> 250+x
- (x > 300) and (x < 450)
- (stranaA < 30) or (stranaB > 60)

### Rozhodovanie sa – príkazy vetvenia

Občas sa potrebuje rozhodnúť, urobiť niečo ak sú splnené nejaké podmienky, resp. na základe nejakej podmienky robiť jednu vec, ak podmienka platí, alebo robiť inú vec ak podmienka neplatí. Na to slúži príkaz vetvenia – if alebo if else

Čítame: ak podmienka platí urob (príkazy)...

```
if podmienka then begin
    //prikazy ak podmienka plati;
end;
```

Čítame: ak podmienka platí urob (príkazy1), inak (ak podmienka neplatí) urob (príkazy2)...

```
(POZOR !! PRED ELSE NIE JE NIKDY BODKOČIARKA!!)
```

```
if podmienka then begin
    //príkazy1 ak podmienka platí;
end
else begin
    //príkazy2 ak podmienka neplatí;
end;
```

Ak chceme riešiť viac ako tri možnosti je lepšie použiť príkaz **case** (aby sme sa v ifoch a else vetvách nestratili). Podmienku delíme (trháme) na 2 časti: za case píšeme výraz, ktorý sa má vyhodnotiť, do vetiev píšeme hodnoty, ktoré môže daný výraz nadobudnúť.

```
case x of
1 : begin
    //príkazy, ktoré sa majú vykonať, ak je hodnota x rovná 1
end;
2 : begin
    //príkazy, ktoré sa majú vykonať, ak je hodnota x rovná 2
end;
3 : begin
    //príkazy, ktoré sa majú vykonať, ak je hodnota x rovná 3
end;
4 : begin
    //príkazy, ktoré sa majú vykonať, ak je hodnota x rovná 4
```

Príkaz case môžeme použiť aj s else vetvou, opäť pred else nie je bodkočiarka:

```
case x of
1 : begin
    //príkazy, ktoré sa majú vykonať, ak je hodnota x rovná 1
end;
2 : begin
    //príkazy, ktoré sa majú vykonať, ak je hodnota x rovná 2
end;
3 : begin
    //príkazy, ktoré sa majú vykonať, ak je hodnota x rovná 3
end
else begin
    //príkazy, ktoré sa majú vykonať, ak je hodnota x rovná 4
```